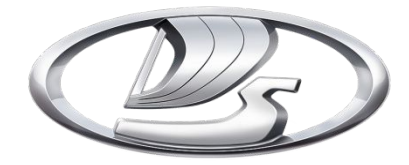

## Обновление ПО Grade X

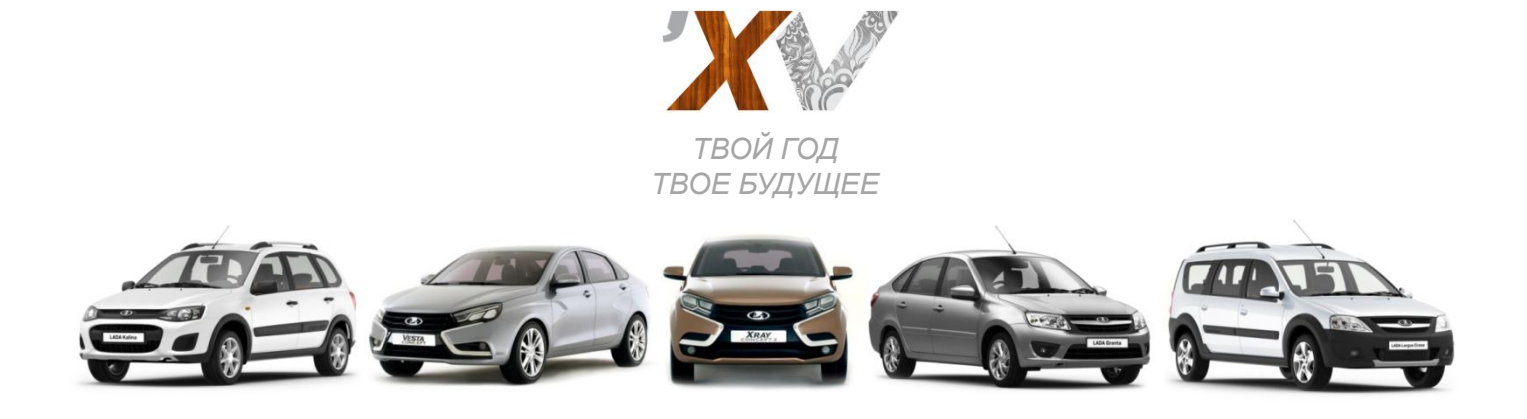

Для тех владельцев XRAY у которых возникает проблема с MMC, а именно связь по Bluetooth, водитель слышит абонента, а абонент водителя нет.

Необходимо выполнить работы согласно ТБ 5-2016. Сначала необходимо убедиться в том, что Grade X видит радио. Посмотреть версию ПО VCI, если она ниже 15-й, то для обеспечения нормального функционирования прибора необходимо обновить ПО в VCI. Файл можно взять по ссылке:

http://www.diagnosticsoes.de/diagnostics\_oes/en/service/downloads.htm нужна версия 2.3.152.15 (будьте внимательны, не перепутайте). После того, как Grade X увидит радио, провести автоматическое конфигурирование радио. Если Grade X не выдает ответный файл, Федосеев Сергей Владимирович вам в помощь 8(8482)93-27-61.

## Итак пошаговая инструкция как обновить VCI до версии 2.3.152.15. http://www.diagnosticsoes.de/diagnostics\_oes/en/service/downloads.htm нужна версия 2.3.152.15

| ерсональные страницы по 🥝 diagnosticsoes.de | 🥥 BOSCH AA - Diagnostics O 🗴 🎯 GRADEX - Файлы - ownCloud |                                                                                                    |                                                                                                    |
|---------------------------------------------|----------------------------------------------------------|----------------------------------------------------------------------------------------------------|----------------------------------------------------------------------------------------------------|
| п Правка Вид Избранное Сервис Справка       |                                                          |                                                                                                    |                                                                                                    |
| ▼ ×                                         | P Deutsch 🤍 Web Assistant                                | 🖾 Contact 🖉 Dealer Locator 📓 Newsletter                                                                                                    | Imprint 07/22/20                                                                                                |
|                                             |                                                          |                                                                                                    | A POSC                                                                                                    |
| B X                                         |                                                          |                                                                                                    | BUSC                                                                                                    |
| httpsp                                      |                                                          | tive industry portal                                                                                                    |                                                                                                    |
| Автоко                                      |                                                          |                                                                                                    |                                                                                                    |
| Файлы                                       | Bosch Diagnostics OES                                    |                                                                                                    |                                                                                                    |
| Персон                                      | Startpage                                                | 2                                                                                                    |                                                                                                    |
| Tencou                                      | Overview                                                 |                                                                                                    | 1 Alexandream Alexandream Alexandream Alexandream Alexandream Alexandream Alexandream Alexandream Alexandream A |
|                                             | Solutions and Services                                   | Downloads                                                                                                    |                                                                                                    |
|                                             | Test Equipment                                           |                                                                                                    |                                                                                                    |
| Ideelib                                     | Software Solutions                                       | -                                                                                                    |                                                                                                    |
| новая п                                     | I echnical Information                                   | Software-Updates                                                                                                    |                                                                                                    |
|                                             | Service Training                                         | Please click on the adjacent button to start the corresponding software download.<br>Hint: To gain access, please get in touch with the respective contact person |                                                                                                    |
|                                             |                                                          | MTS 6513 Software 2.3.152.10                                                                                                    | ) EXE                                                                                                    |
|                                             | PR-                                                      | MTS 6517 Software 2.3.152.15                                                                                                    | × EXE                                                                                                    |
|                                             |                                                          | MTS 6512 Software 2.3.170.0                                                                                                    | ) EXE                                                                                                    |
|                                             | Contact                                                  | MTS 6515 Software 1.3.19                                                                                                    | ) EXE                                                                                                    |
|                                             | Ask us for futher information 🕨                          | MTS 6516 Software 2.3.170.2                                                                                                    | ) EXE                                                                                                    |
|                                             | Downloads                                                | MTS 6520 Software 2.0.73.27                                                                                                    | ) EXE                                                                                                    |
|                                             |                                                          | MTS 4100 Chrysler 4.40                                                                                                    | ZIP                                                                                                    |
|                                             |                                                          | MTS 4000 Software-Update 4.70                                                                                                    | > EXE                                                                                                    |
|                                             |                                                          | MTS 4100 Software-Update 4.70                                                                                                    | ) EXE                                                                                                    |

Необходимо выполнить подключение как показано на рисунке. Соединить кабелем компьютер и VCI модуль, обеспечить устойчивое internet соединение компьютера, подключить питание к модулю VCI.

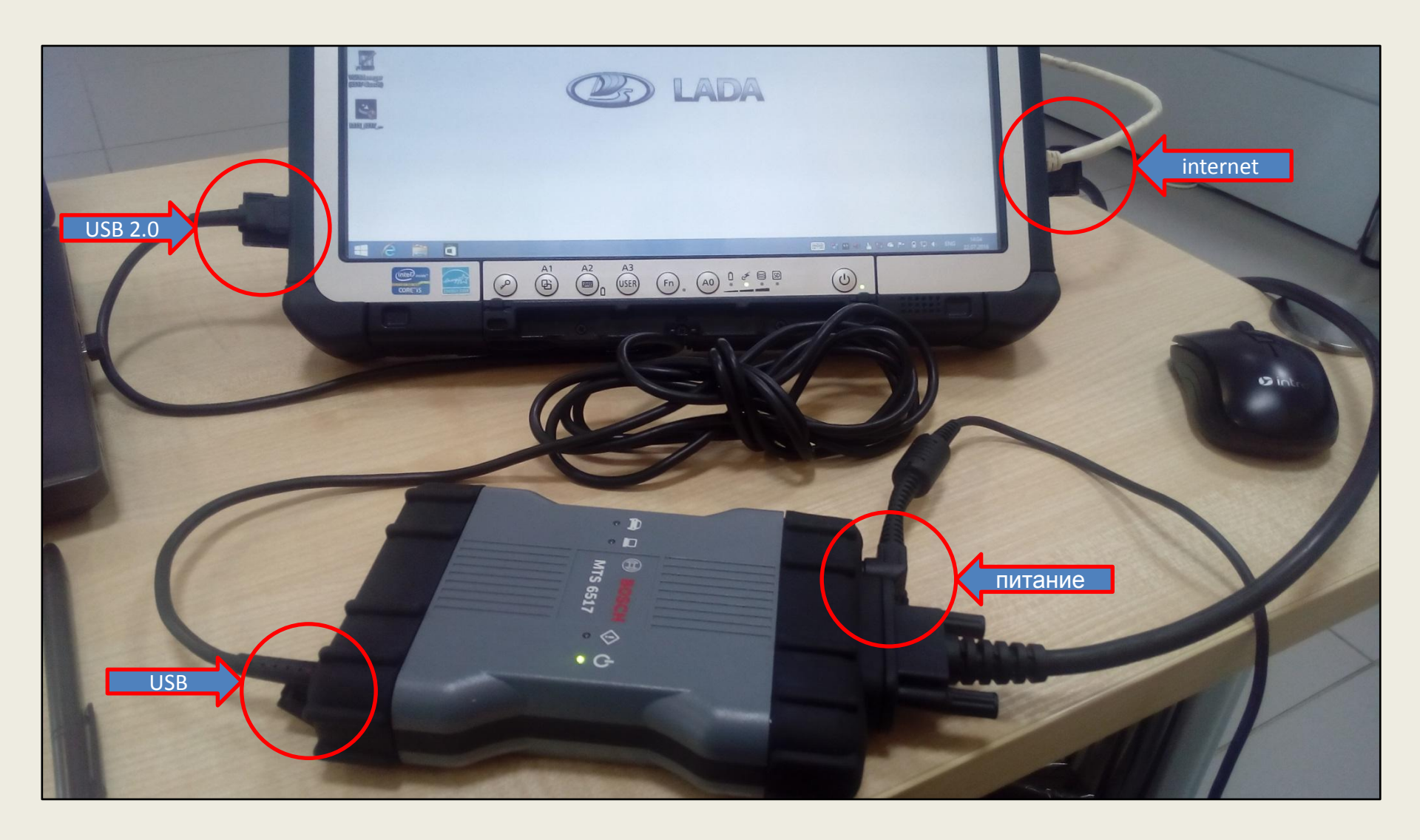

Более подробная инструкция по обновлению должна находится в каждом Grade X.

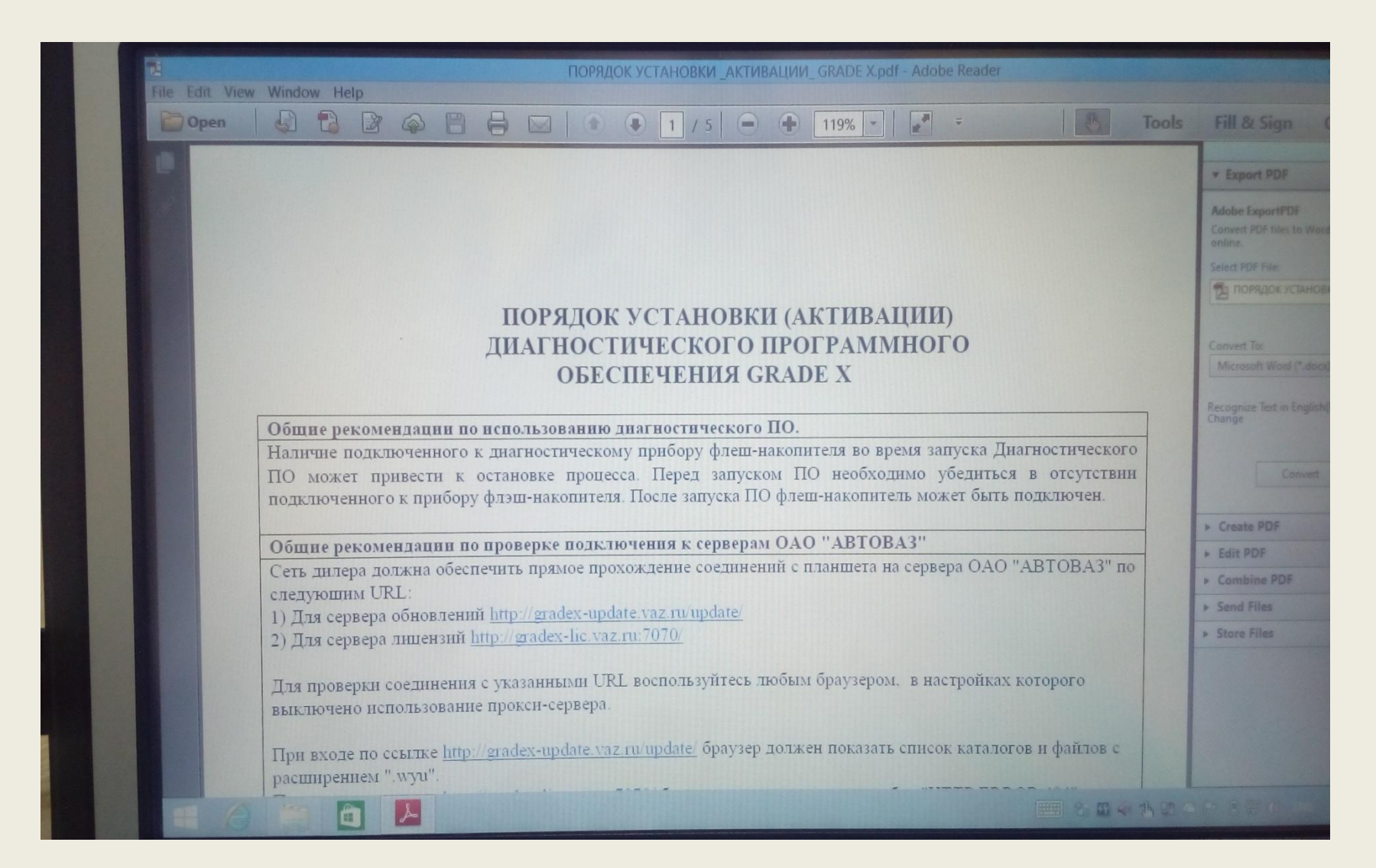

После того как вы скачали .exe файл и изучили инструкцию по обновлению, а так же создали все условия для успешного обновления. Начинаем распаковку .exe файла. Выполняем все условия, которые будет просить программа распаковщик.

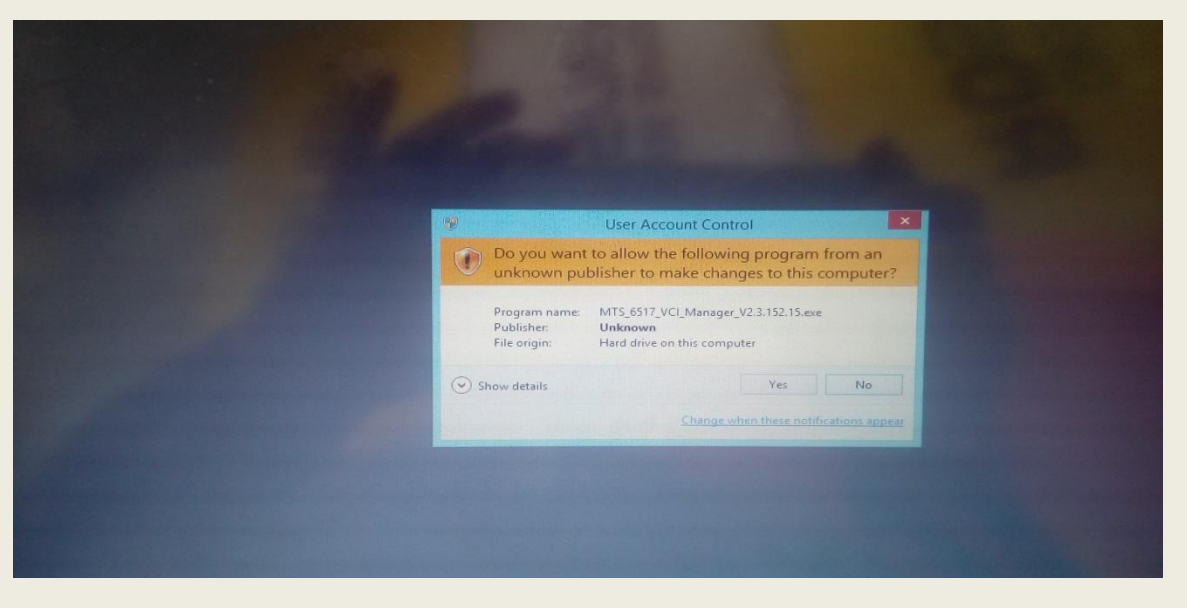

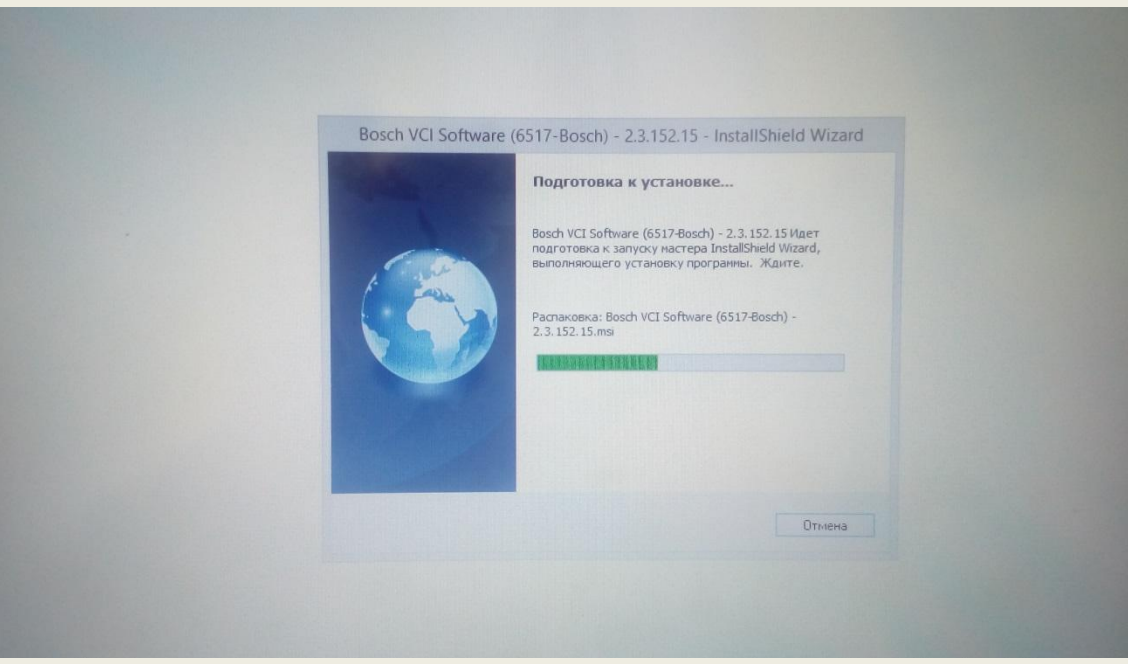

## Итак VCI модуль обновился, перезапустился и диагностическое оборудование готово к использованию. Подключаем VCI к тех. разъему на автомобиле и запускаем программу диагностики.

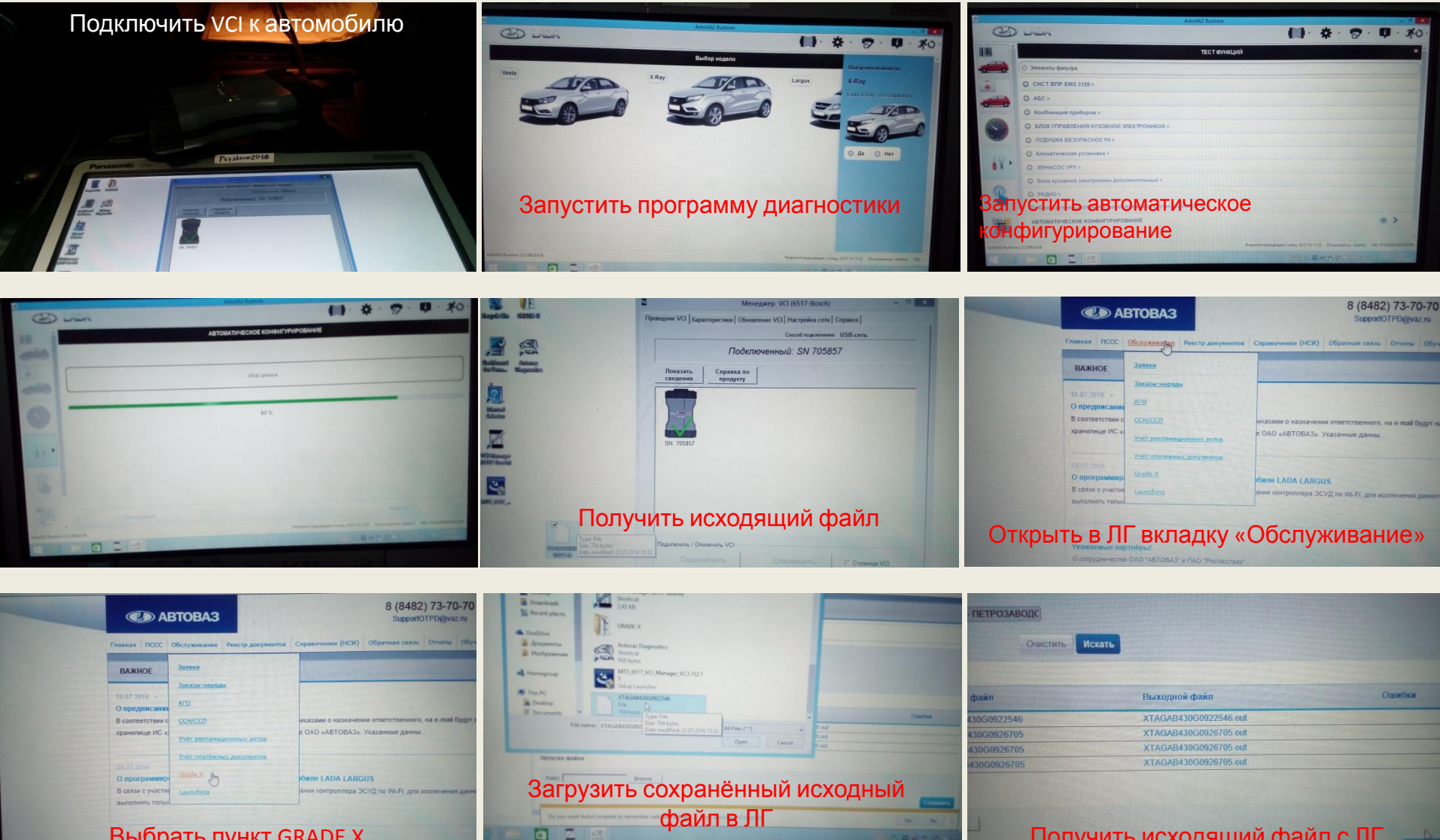

Выбрать пункт GRADE X

Получить исходящий файл с ЛГ

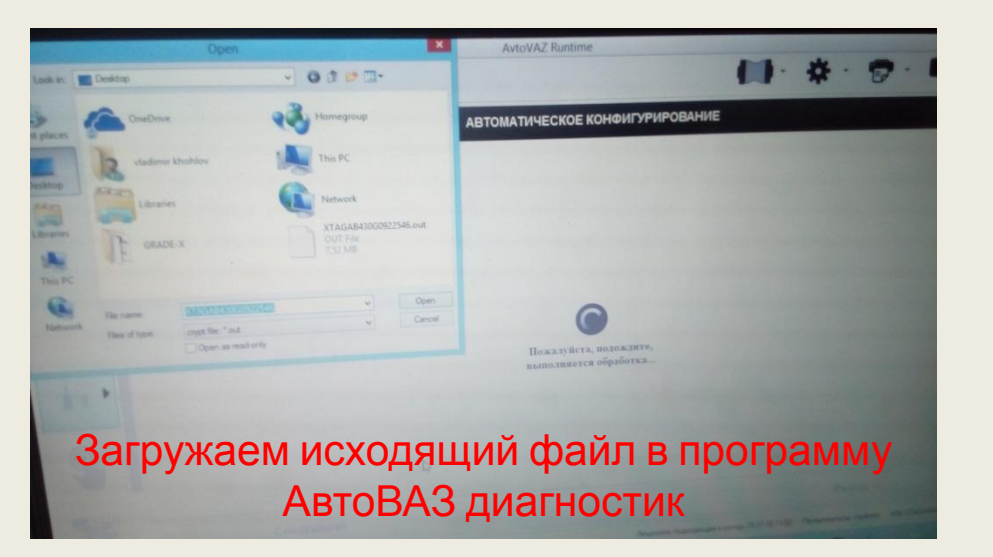

После загрузки файла программа диагностики автоматически предложит вам на выбор несколько пунктов конфигурации, выбираем радио и запускаем процесс. Затем последовательно отсоединяем и отключаем оборудование. Проводим тест с ММС.